# ITEC186 Bilgi Teknolojilerine Giriş

AUTODESK AUTOCAD 2014-I

#### CAD yazılımı nedir?

- CAD ya da CADD (computer-aided design and drafting) bilgisayar teknolojileri yardımı ile dijital ortamda tasarım yapılabilmesini mümkün kılan yazılımların geneline verilen isimdir.
- CAD yazılımları el ile çizimin yerini almış bir otomatik işlem yazılımıdır.
- Mimari ya da yapı mühendisliği gibi alanlarda çalışan bireyler, 2 boyutlu ve 3 boyutlu CAD yazılımlarından faydalanmaktadırlar.
- Bu türdeki yazılımlar, kullanıcıların yeni tasarım odaklı fikirler geliştirmelerini, fotogerçekçi görüntüler çerçevesinde kavramları görselleştirmelerini ve tasarımların gerçek ölçülerine bağlı kalınarak simulasyonlar elde etmelerini sağlamaktadırlar.
- AutoCAD yazılımı bilinen ilk CAD yazılımıdır ve günümüzde de kullanımı en yaygın olan CAD aplikasyonudur.

#### AutoCAD yazılımı nedir?

- AutoCAD bir Autodesk ürünüdür.
- AutoCAD birçok mimar ve mühendis tarafından ticari tasarımlar amacıyla kullanılan özel bir yazılımdır.
- AutoCAD yazılımı kullanıldığında, 2 boyutlu ve 3 boyutlu tasarımların yapılabilmesi ve fotogerçekçi görüntülemelerin yaratılabilmesi sağlanabilmektedir.
- AutoCAD yazılımının birçok kullanım alanı olması sebebi ile, birden fazla sürümü ile birlikte gelen birden fazla iş türü de mevcuttur. Bunlardan bazıları; mimari, haritacılık ve borulama tasarımı şeklinde sıralanabilmektedir.

#### AutoCAD yazılımı nedir?

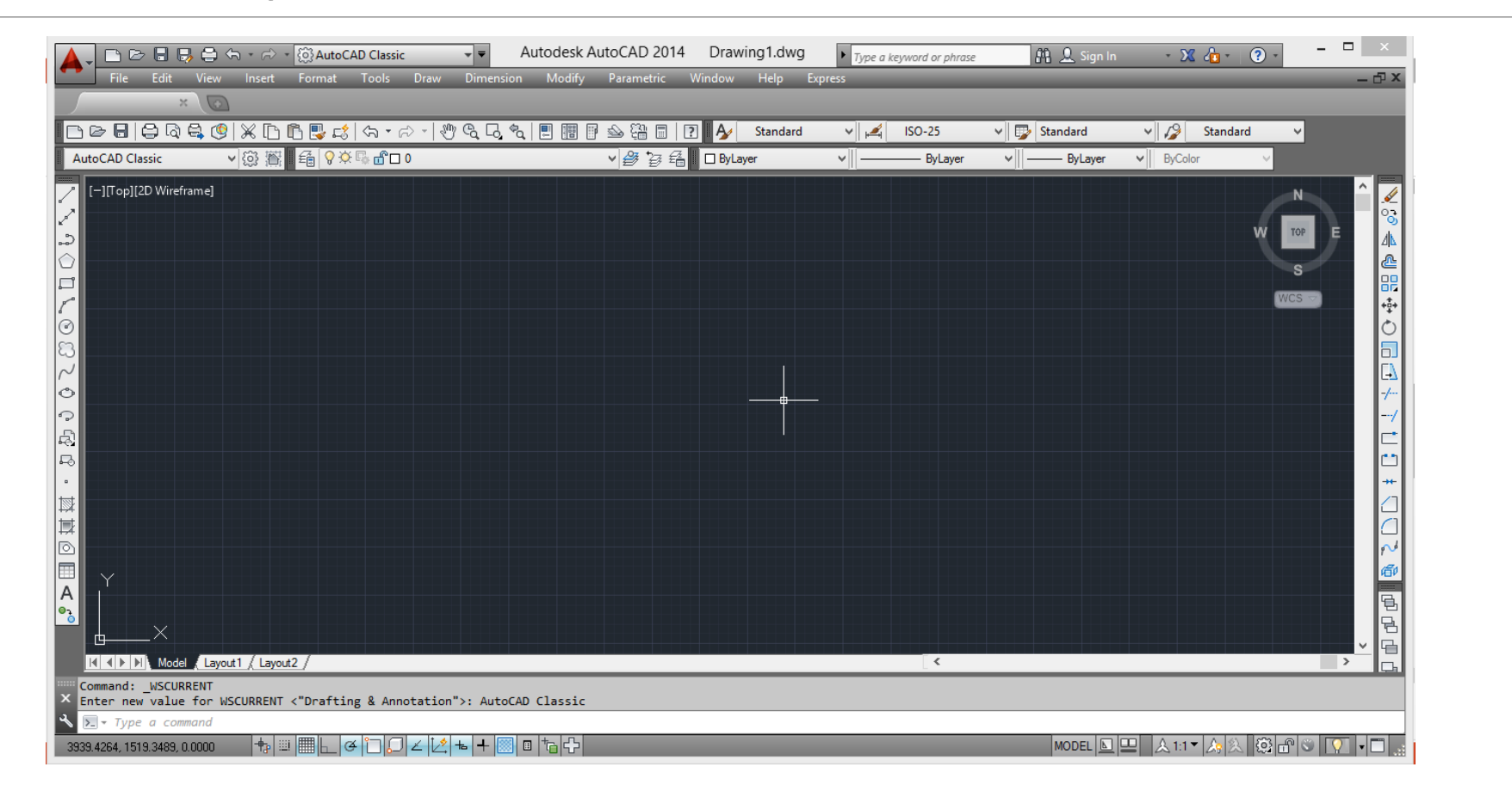

#### Çalışma Alanı (Workspace)

- Kolay Ulaşım Araç Çubuğundan (Quick Access Toolbar), çalışma alanınızı (workspace) kişiselleştirebilirsiniz.
- Aşaıdaki örnekte, AutoCAD Classic çalışma alanı görseli verilmektedir.

|   | 🔺 D D B B B B A - 🤨    | 💮 AutoCAD Classic     |       | A        | utodesk Aı  | utoCAD 20  | 14 |
|---|------------------------|-----------------------|-------|----------|-------------|------------|----|
| L | File Edit View Insert  | Drafting & Annotation | imer  | nsion    | Modify      | Parametric | Wi |
|   | ×                      | 3D Basics             |       |          |             |            |    |
|   |                        | 3D Modeling           |       | J. €2.   |             | ₩ □        | ?  |
|   | AutoCAD Classic V 🐼 🖄  | AutoCAD Classic       |       |          |             | ✓ ♣ 'æ !   | 3  |
| • |                        | Save Current As       | Auto  | CAD CI   | lassic      |            |    |
|   | [-][Top][2D Wireframe] | Workspace Settings    | Press | s F1 for | r more help |            |    |
|   | ***                    | Customize             |       |          |             |            |    |
|   | $\mathcal{P}$          |                       |       |          |             |            |    |
|   |                        |                       |       |          |             |            |    |
|   |                        |                       |       |          |             |            |    |
|   |                        |                       |       |          |             |            |    |

#### Paneller ve Araçlar (Panels and Tools)

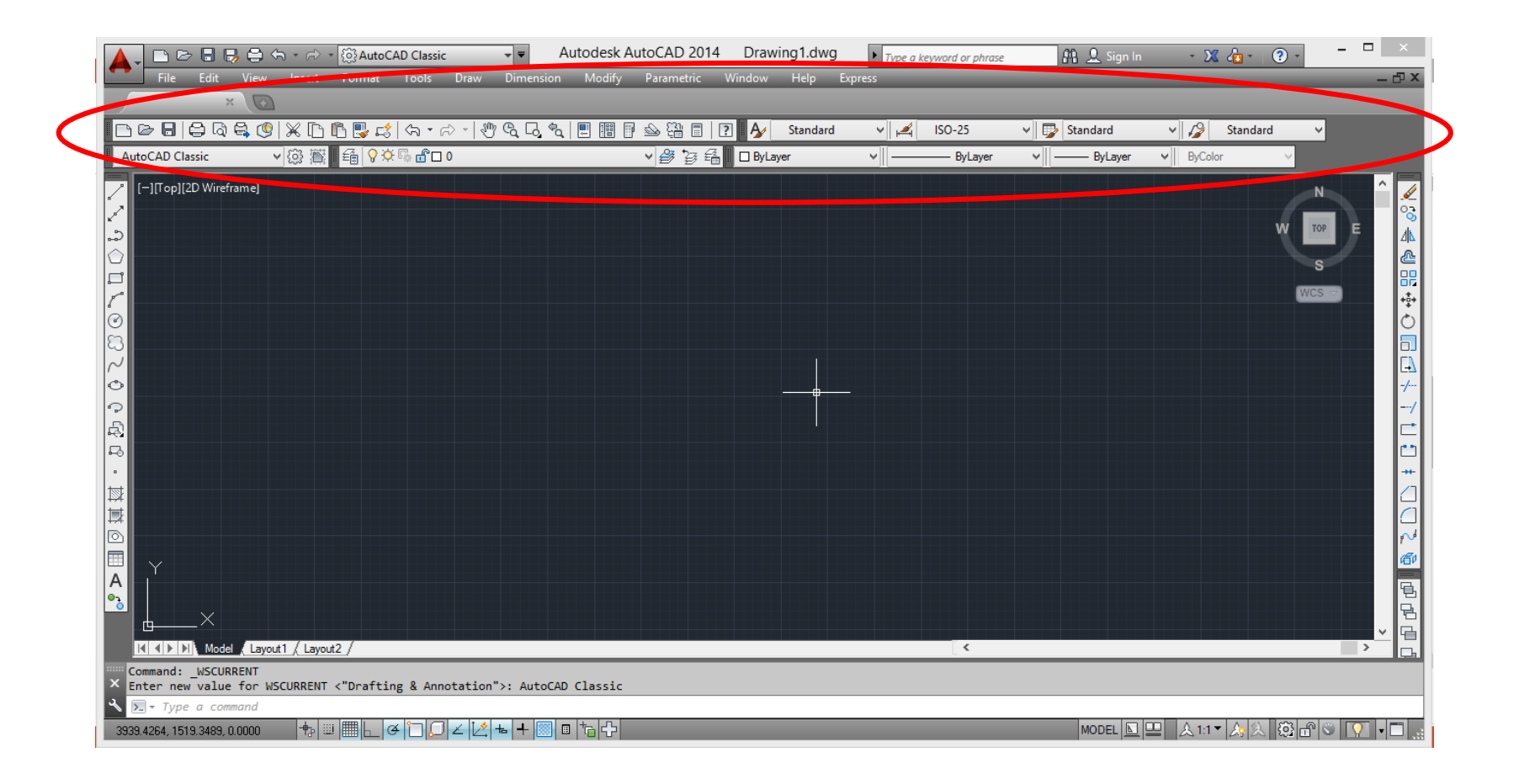

## Paneller ve Araçlar (Panels and Tools)

Bazı durumlarda(çalışma alanı değişikliği gibi), sekmeler ve paneller çalışma alanından kaybolabilirler.
 Menünün yer aldığı gri çubuğa fare ile sağ tıklama yapıldıktan sonra istenilen özellik seçilebilir.

| File Edit V                                                   | -       -       (2) AutoCAD Classic       ▼         iew       Insert       Format       Tools       Draw       Di         -       -       -       (2)       -       -       (2)       C         -       (2)       -       (2)       -       (2)       (2)       C         -       (2)       (2)       (2)       -       (2)       (2)       (2)         -       (2)       (2)       (2)       (2)       (2)       (2)       (2)         -       (2)       (2)       (2)       (2)       (2)       (2)       (2)         -       (2)       (2)       (2)       (2)       (2)       (2)       (2)         -       (2)       (2)       (2)       (2)       (2)       (2)       (2)         -       (2)       (2)       (2)       (2)       (2)       (2)       (2)       (2)         -       (2)       (2)       (2)       (2)       (2)       (2)       (2)         -       (2)       (2)       (2)       (2)       (2)       (2)       (2)         -       (2)       (2)       (2)       (2) | ▼ Autodesk AutoCAD 2014 D<br>mension Modify Parametric Wind<br>、 G,  仓,  官  昭  日  金  铅  目  日<br>√  登  呑  □ | rawing 1.dwg ► 7/22<br>ow Help Express<br>Standard ♥    +<br>ByLayer ♥    - | e a keyword or phrase | 3D Navigation     Array Edit     Array_Toolbar     CAD Standards     Camera Adjustment                                                                           |                                       |
|---------------------------------------------------------------|----------------------------------------------------------------------------------------------------|----------------------------------------------------------------------------------------------------|-----------------------------------------------------------------------------|-----------------------|----------------------------------------------------------------------------------------------------|---------------------------------------|
| <ul> <li>[-][Top][2D Wirefram</li> <li></li></ul>             | ej                                                                                                    |                                                                                                    |                                                                             | <b>·</b>              | Dimension<br>Dimensional Constraints<br>Draw<br>Draw Order<br>Draw Order, Annotation to Front<br>Find Text<br>Geometric Constraint<br>Group<br>Inquiry<br>Insert | EXPRESS                               |
| ■ ◎ 填積 · 2 2 2 3 3 3 0 0 0 4 4 4 4 4 4 4 4 4 4 4 4 4 4        |                                                                                                    |                                                                                                    |                                                                             |                       | Layers<br>Layers II<br>Layouts<br>Lights<br>Mapping<br>Measurement Tools<br>Modeling<br>Modify<br>Modify II                                                      |                                       |
| Command: WSCURRET<br>Ener new value for<br>S - Type a command | Layout1 / Layout2 /<br>MT<br>or WSCURRENT <"Drafting & Annotation">:<br>d                                                                                                    | AutoCAD Classic                                                                                            | _                                                                           |                       | Multileader<br>Object Snap<br>Orbit<br>Parametric<br>PointCloud<br>Properties<br>Refedit<br>Reference                                                            | · · · · · · · · · · · · · · · · · · · |

## Paneller ve Araçlar (Panels and Tools)

 Aşağıdaki örnekte, klasik çalışma ekranının solunda yer alan Çizim Araç Çubuğu (Draw Toolbar) ve sağında yer alan Düzenleme Araç Çubuğu (Modify Toolbar) görülmektedir.

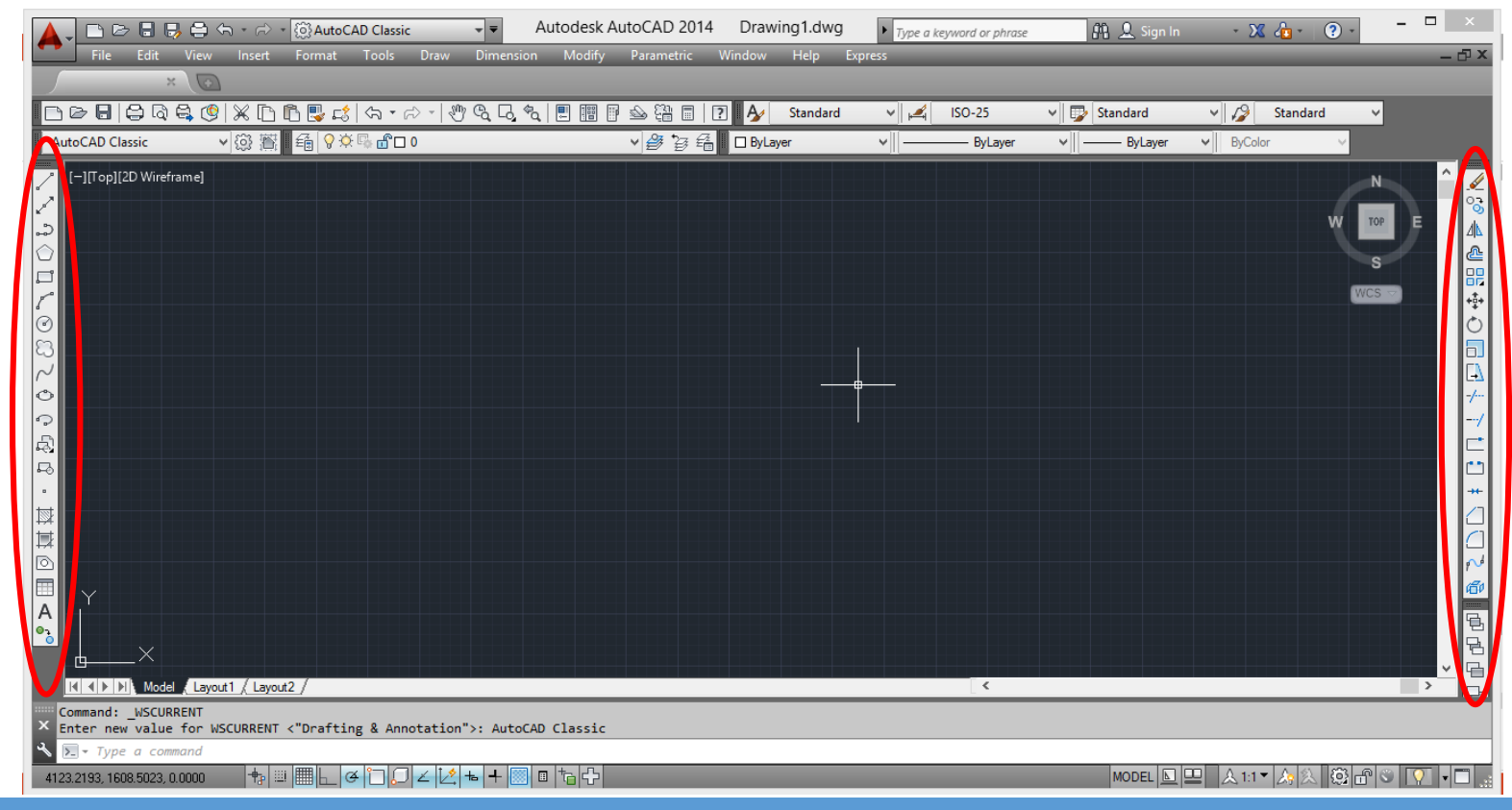

#### AutoCAD Sürümleri ve DWG Dosyasını Kaydetmek

- \*.DWG biçimli dosyanızı kaydetmeden önce, kullanmakta olduğunuz AutoCAD sürümünüzü kontrol etme ihtiyacı duyabilirsiniz.
- Eğer, dökümanınızı AutoCAD 2014 gibi yeni bir sürüm biçiminde kaydederseniz, bu dökümanı daha sonra AutoCAD 2007 gibi daha eski bir sürümlü yazılımda açmanız olanaksız hale gelecektir.
- Örneğin, iş arkadaşınız AutoCAD 2005 sürümünü kullanıyor ve 2014 sürümüyle yaratmış olduğunuz dosyayı arkadaşınızın da açmasını istiyorsunuz. Dökümanınızı kaydederken, Dosya türleri (Files of type) açılır listesinden AutoCAD 2004 seçmeniz gerekmektedir.
- Dökümanı kaydetmek için, Kolay Ulaşım Araç Çubuğunda (Quick Access Toolbar) bulunan Kaydet (Save) düğmesi tıklanır.
- Açılacak iletişim kutusundan (dialogbox)dökümanın kaydedileceği alan seçilir.
- Dökümana bir isim (File name) verilir.
- Dosya Türleri (Files of type) açılır listesinden AutoCAD 2004 seçilir (Bu adım yapılacak işleme göre değişiklik gösterebilmektedir).

#### AutoCAD Sürümleri ve DWG Dosyasını Kaydetmek

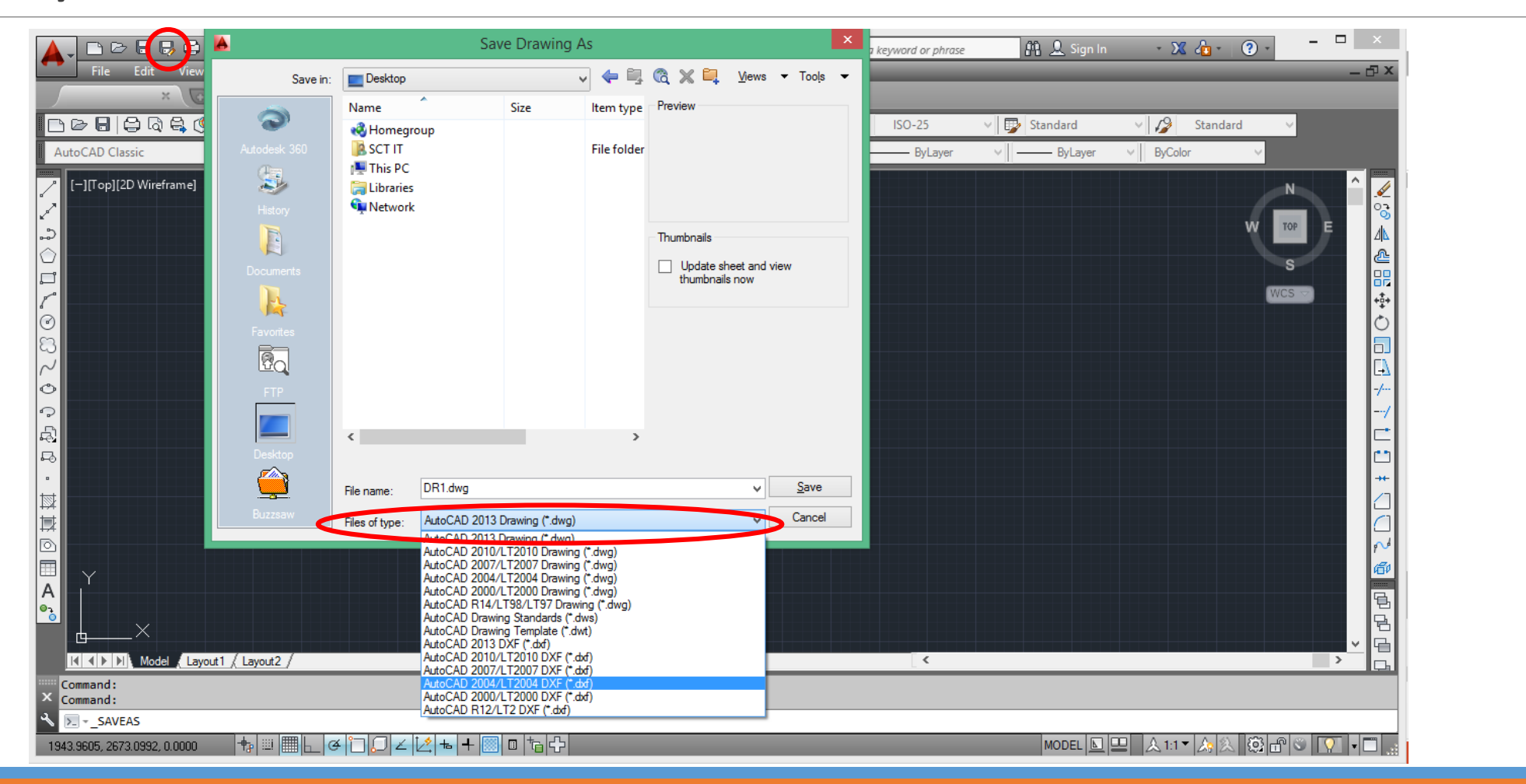

#### AutoCAD Sürümleri ve DWG Dosyasını Kaydetmek

- Kayıt işlemi tamamlandıktan sonra, dökümanın kayıt altına alınıp alınmadığını kontrol etmeniz gerekebilmektedir.
- Bunun için, dökümanınızın adını kontrol etmeniz gerekmektedir.

|   |             | <b>A</b> - |         | > 🔒 月      | ) 🖨 🗧 | • ⇔ •  | ැ {බූ <mark>AutoC</mark> | AD Classic   |         | * •       | Autodesk / | AutoCAD 201 | 4 Dra     | wing1.dw | g 🕨 🕞   | keyword or phro | ise 🖁                  | 🔒 👤 Sign In | - 2                                                                                                    | <li>2 2 - 1 2</li> | - | - 🗆 🗡 |
|---|-------------|------------|---------|------------|-------|--------|--------------------------|--------------|---------|-----------|------------|-------------|-----------|----------|---------|-----------------|------------------------|-------------|----------------------------------------------------------------------------------------------------|--------------------|---|-------|
|   |             |            | File    | Edit       | View  | Insert | Format                   | Tools        | Draw    | Dimensior | ı Modify   | Parametric  | Window    | Help     | Express |                 |                        |             |                                                                                                    |                    |   | – 🗗 🗙 |
| • | Kaydetmeden | ſ          |         | ×          |       |        |                          |              |         |           |            |             |           |          |         |                 |                        |             |                                                                                                    |                    |   |       |
|   | önce        |            | > 8     | <b>⊖</b> Q | 😫 🔇   | × 🗅    | Ē 🛃 📫                    | <> • 0       | ⇒ -   % | ୬ଟ୍ଟ୍ରେବ  | ı 📃 📰 🛛    | - 4         | ? 🎶       | Standar  | d 🗸 🕨   | 🕰 ISO-25        | 👻 😼 S                  | itandard    | <ul> <li>Image: A start of the start of the start of</li></ul> | Standard           | ~ |       |
|   | Unce        | Aut        | DCAD CI | assic      | ×     | (i) 🖄  | i 🗐 💡 🌣                  | <b>₽ 6 □</b> | 0       |           |            | ✓  Ø  Ø     | 🗄 🗌 🗖 Byl | ayer     | ×  -    | ByLayer         | <ul><li>▶  —</li></ul> | — ByLayer   | ✓ ByCo                                                                                                    | lor 🕚              | * |       |

• Kaydettikten sonra

|               | 8. 🕹 🖨 🕤 🕤    | ⇒ ▼ {③AutoC/ | AD Classic |           | Autodesk Au | itoCAD 2014  | DR1.dxf    | туре а  | keyword or phrase | 👫 👤 Sign In  | - 🔀 👍 - 🛛 ? - | - 🗆 × |
|---------------|---------------|--------------|------------|-----------|-------------|--------------|------------|---------|-------------------|--------------|---------------|-------|
| File          | Edit View Ins | ert Format   | Tools Draw | Dimension | Modify Par  | ametric Wine | dow Help   | Express |                   |              |               | — 凸 X |
| <u></u>       | × 💽           |              |            |           |             |              |            |         |                   |              |               |       |
| DDD           | e 🗟 🖉 🖉       | 🗅 🖪 🖳 📫      | ∽・⇔・ ∛     | )         | e 🖩 🖡 💊     | 음 :          | A Standard | d 🗸 🖌   | ISO-25            | V 😼 Standard | 🗸 🌽 Standard  | ~     |
| AutoCAD Class | sic 🗸 🖓       | I ▲          | li 🔓 🗗 0   |           | ¥ 1         | 🥴 ið 着 📘     | ] ByLayer  | ×II     | ByLayer           | ✓ ByLayer    | ✓ ByColor ∨   |       |

#### Yeni Bir Döküman Açmak

- Menü'de yer alan Dosya (File) sekmesi seçilmelidir. Açılır liste ekrana gelecektir.
- Listede yer alan, Yeni (New) seçilmelidir.
- Ya da, Standart Araç Çubuğu (Standard Toolbar) üzerinde yer alan bir kısayol düğmesi de bu işlemi yapmaktadır.

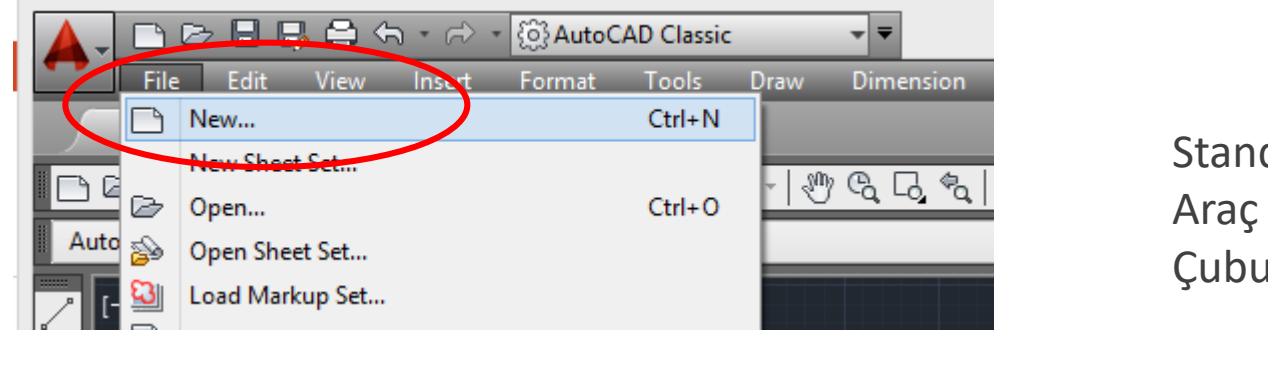

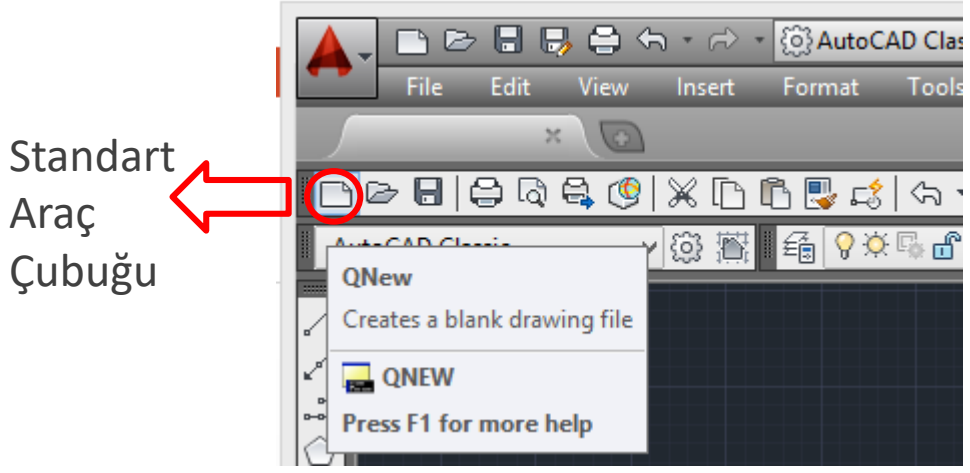

#### Yeni Bir Döküman Açmak

- Şablon Seç (Select template) iletişim kutusu ekrana gelecektir.
- Şablon listesinden(**template list**), acad seçilecektir.
- Acad boş bir şablondur ancak başka şablonlar da kullanıma sunulmuştur.

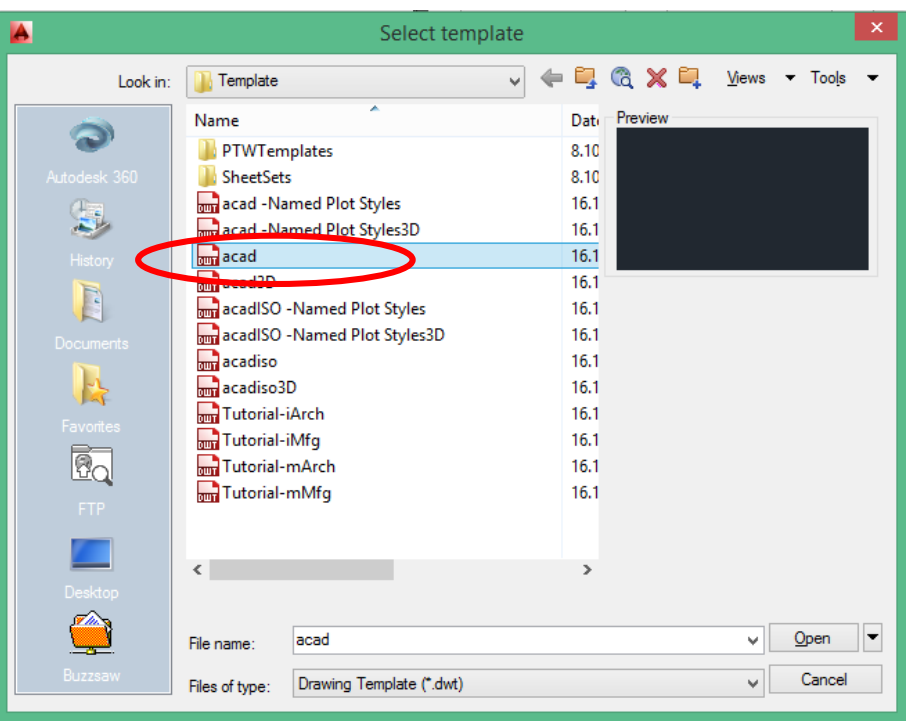

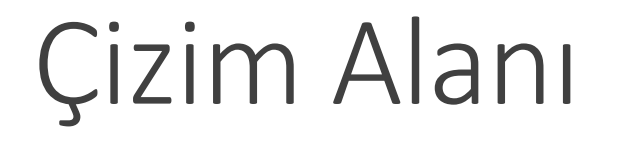

• Çizim alanı, bir çizgi ya da benzeri bir ürünü uygulayabileceğiniz ana ekranınızdır.

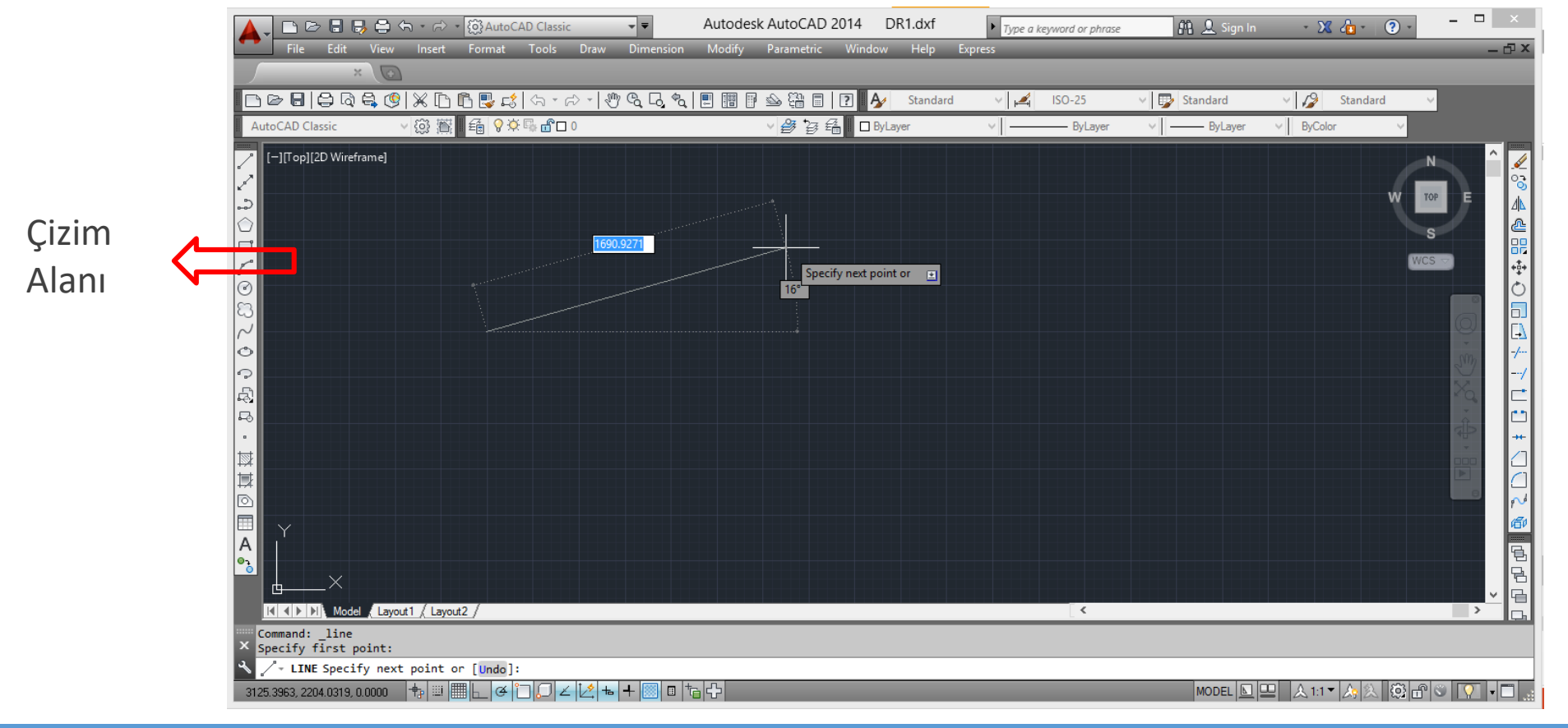

# İmleçler

• Bir komutta değilseniz, imleç ortasında kare olan bir artı sembolündedir.

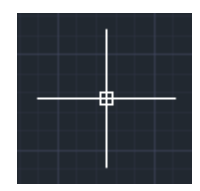

• Çizim komutlarından biri kullanımda ise, kare sembolü kaybolmaktadır.

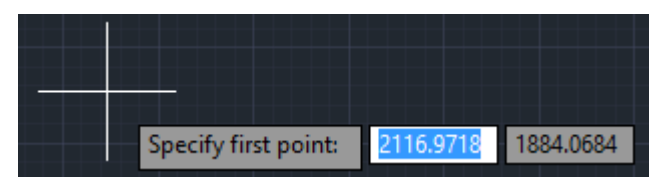

• Düzenleme komutlarından biri kullanımda ise, artı sembolü kaybolmaktadır.

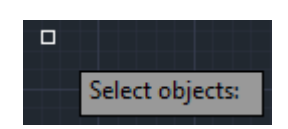

• Bir komuttan çıkmak için klavyeden Kaçış (Esc) tuşuna tıklanmalıdır.

#### Komut Satırı

 Komut (Command) penceresi, kullanıcı komutlarının ve sistem değişkenlerinin girişlerinin yapıldığı ve komut dizilerinin görüntülendiği alandır.

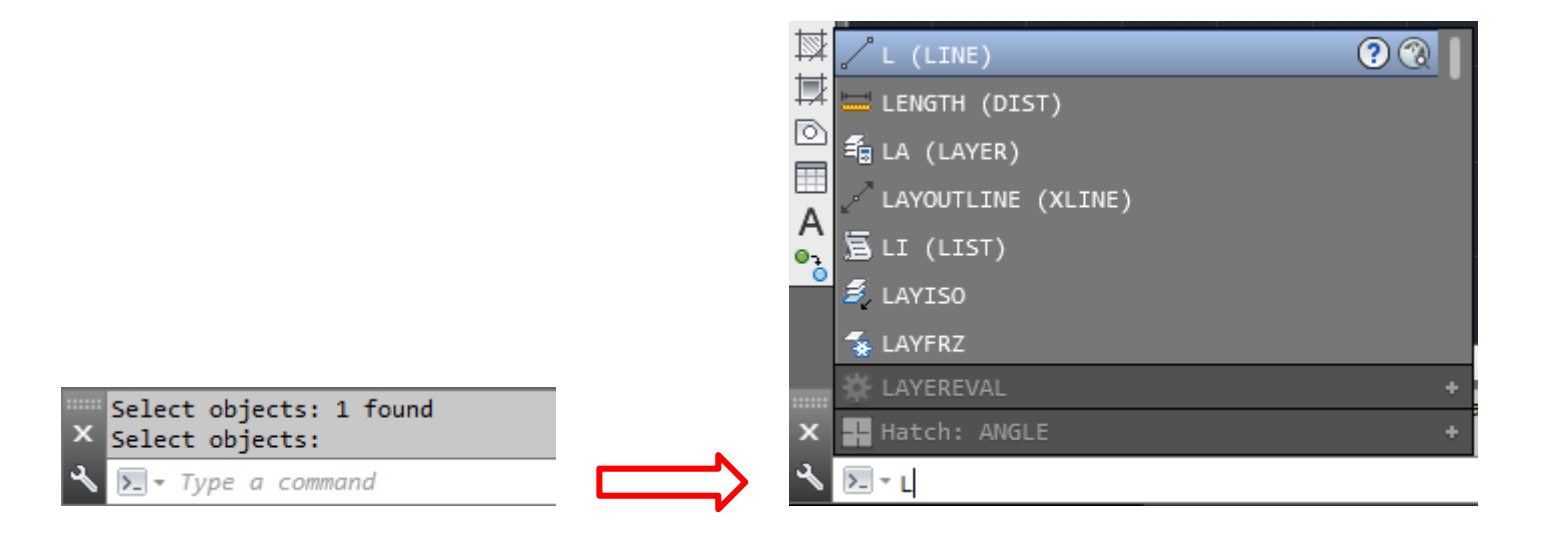

#### Koordinat Sistemi

• X veY değerleri 2 boyutlu (2D) koordinat sisteminde kullanılmaktadırlar.

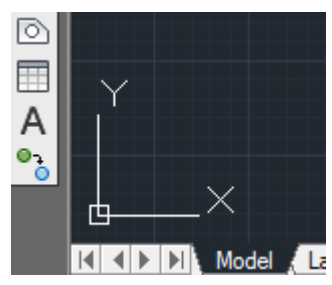

• Ancak, X, Y ve Z değerleri 3 boyutlu (**3D**) koordinat sisteminde kullanılmaktadırlar.

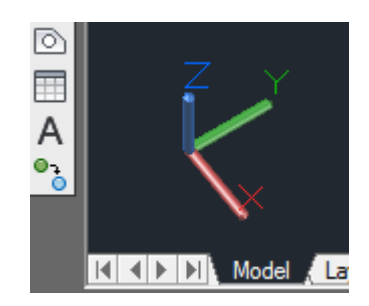

#### Durum Değişkenleri

• Doğru çizimler yapılabilmesi için kullanılan ayarlar mevcuttur.

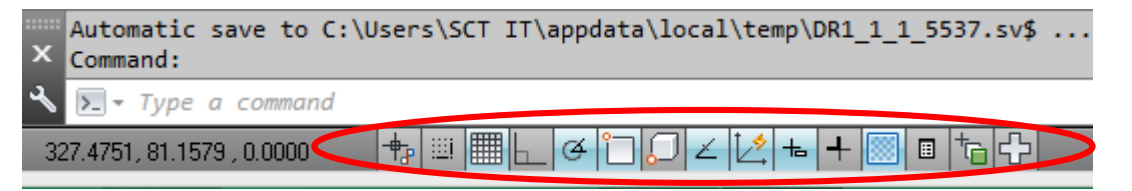

Lütfen, 3D Yüzey Çizim (Dynamic UCS), İmleç Bilgi Girişi (Dynamic Input), Kutupsal izleme (Polar Tracking) ve Izgara Görüntüleme (Grid Display) özelliklerini devre dışı bırakınız.

# Dik Çizim Modu (Ortho Mode)

• Dik Çizim Modu(**Ortho Mode**) etkin olduğunda, kullanıcıların yalnızca yatay (**X**) ve dikey (**Y**) düzlemlerde tasarımlar yapabilmesine ve objeleri hareket ettirebilmelerine olanak sağlamaktadır.

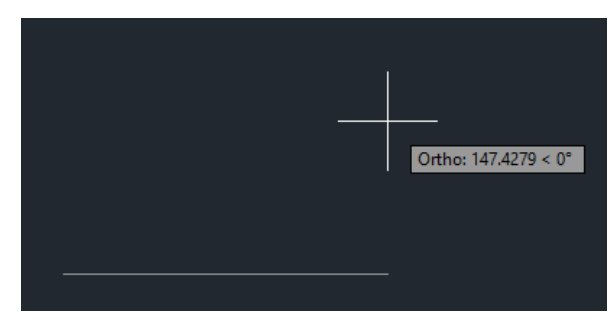

• Ancak, Dik Çizim Modu devre dışı bırakıldığında açılı çizimler yapılabilmektedir.

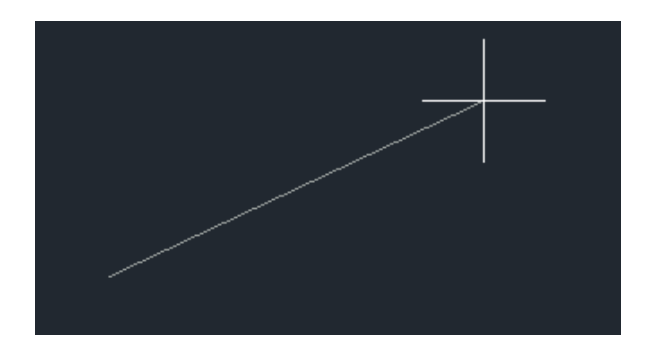

## Koordinatlar Çizim Ekranı

 Koordinatlar Çizim Ekranı (Drawing Coordinates), kullanıcılara imlecin koordinat sisteminde hangi nokta üzerine odaklandığının bilgisini vermektedir.

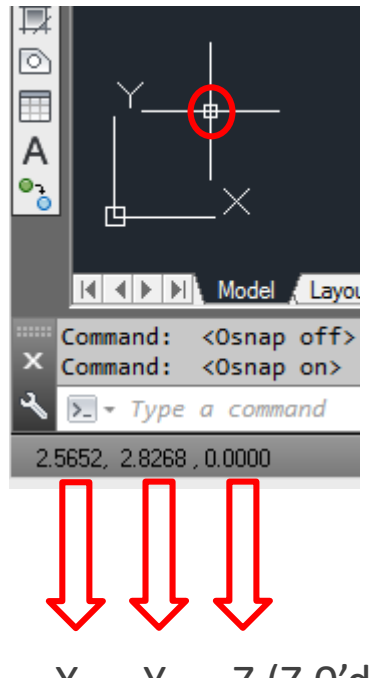

X Y Z (Z O'dır çünkü, verilen örnek 2 boyutlu koordinat sistemi üzerindedir.)

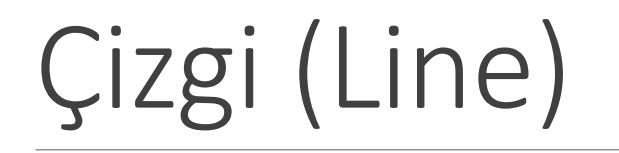

- Çizgi (line) komutunu çalıştırmak için üç farklı yöntem vardır.
- 1. yöntem: Menüden Çizim (Draw) sekmesine tıklayınız. Açılan listeden, Çizgiyi (Line) seçiniz.

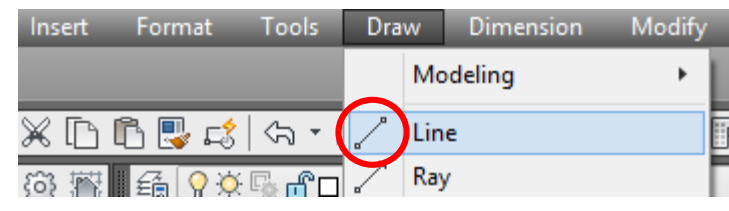

• 2. yöntem: İmleci Çizim Araç Çubuğuna (Draw Toolbar) sürükleyiniz ve Çizgi (Line) kısayolunu seçiniz.

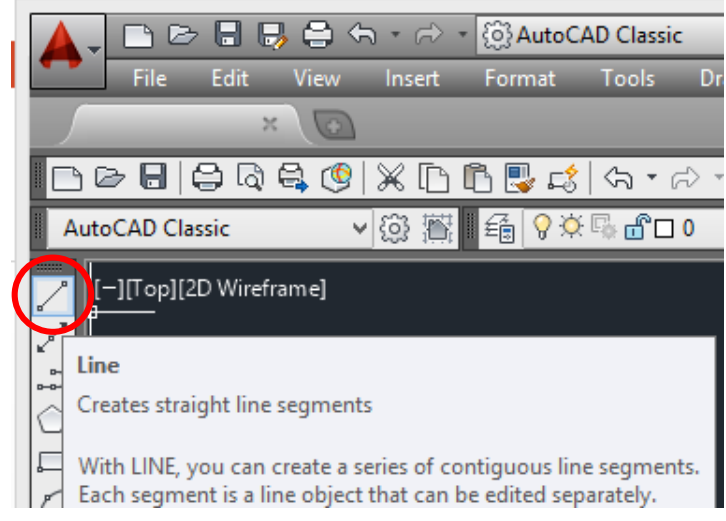

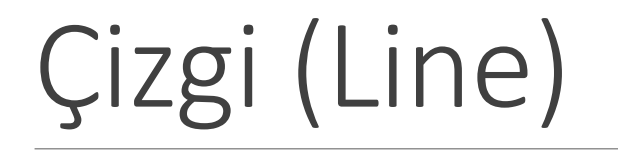

• **3. yöntem**: Komut Satırına (**Command line**) gidiniz, **I** ya da **line** yazdıktan sonra **Enter** düğmesine basınız.

| L (LINE)                     | ? 🕄 📘      |          |
|------------------------------|------------|----------|
| E LENGTH (DIST)              |            |          |
| 🔍 着 LA (LAYER)               |            |          |
| LAYOUTLINE (XLINE)           |            |          |
| 🕺 🗏 LI (LIST)                |            |          |
| 📕 💈 LAYISO                   |            |          |
| 🐐 LAYFRZ                     |            |          |
| 🔅 LAYEREVAL                  | +          | te       |
| 🗙 🖬 Hatch: ANGLE             | +          |          |
| K ∑ L                        |            | _        |
| 1513.2777, 202.9760 , 0.0000 | ݱ╝╔╗┡╴┝╕╘╖ | <u> </u> |

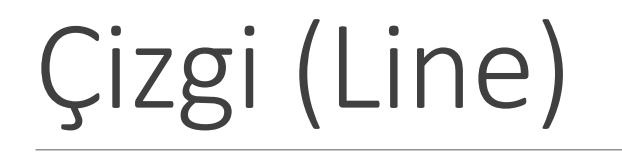

- Çizgi komutu seçildikten sonra, ilk noktanın (first point) belirlenmesini belirten bir sorgu ekranı görüntülenecektir.
- Bunun için çizim alanındaki herhangi bir nokta seçilebilmektedir.

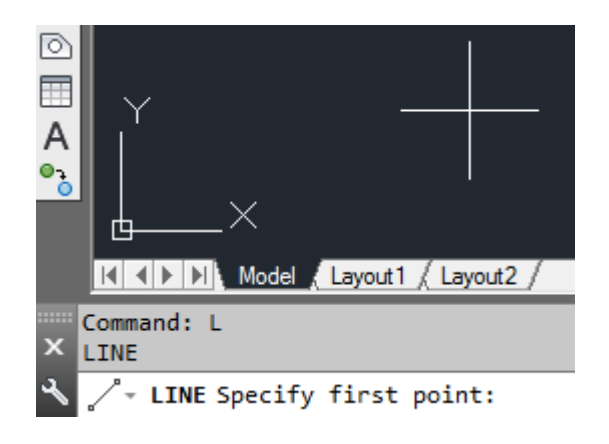

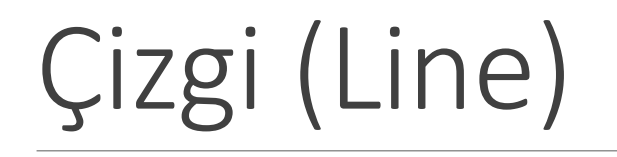

- Ardından, bir sonraki konum (next point) seçilebilir ya da klavyeden bir uzunluk değeri girilebilmektedir.
- Aşağıdaki örnekte, çizim yolunu kolayca bulabilmek için Dik Çizim Modu (Ortho Mode) etkin konuma getirilmiştir.
- Başlangıç noktası belirlendikten sonra, çizginin hangi yönde çizileceği belirlenir ve komut satırına (Conmmand Line) değer girildikten sonra Enter düğmesi tıklanır.

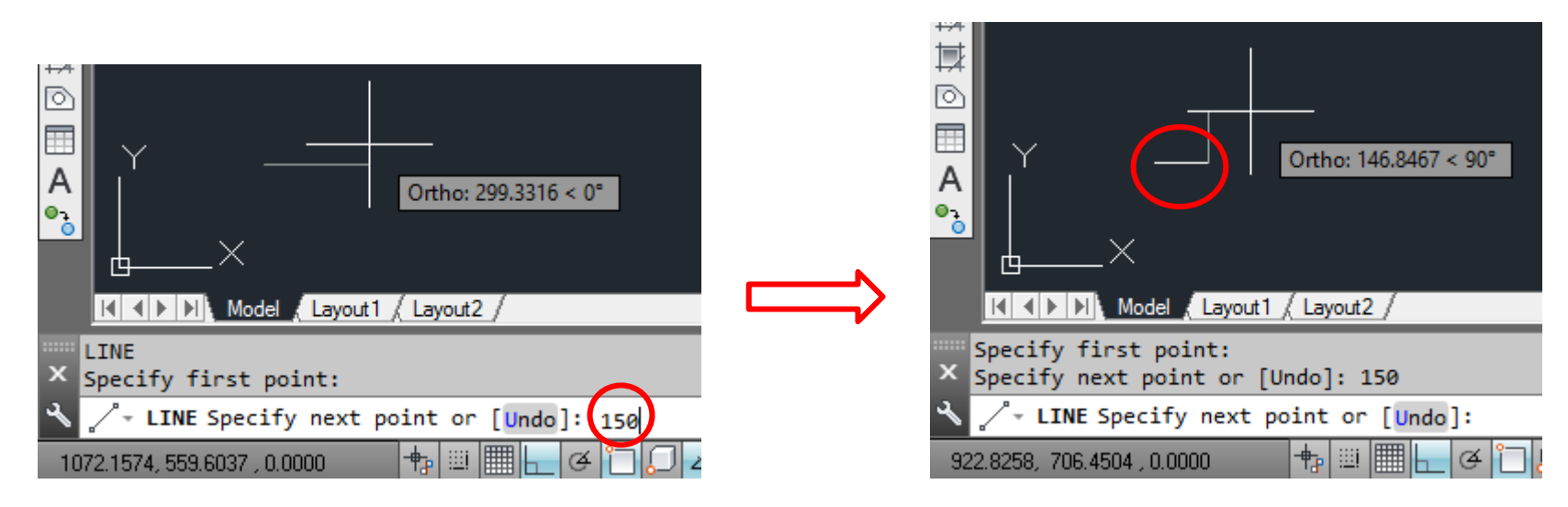

# Çizgi (Line)

• Bir çizimi kapatmak için (başlangıç noktasına geri dönmek), **C** komutu kullanılmalıdır.

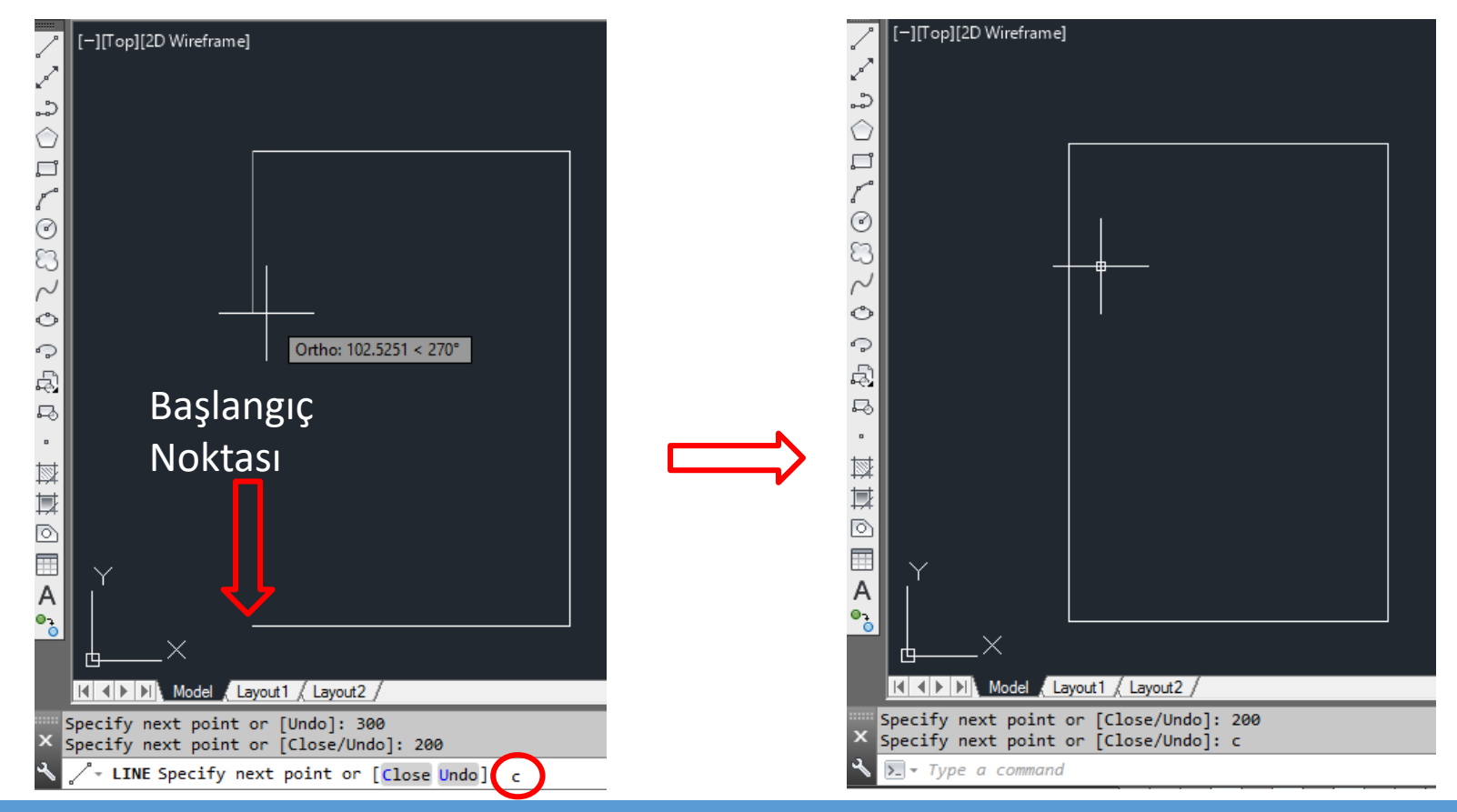

#### Seçme ve Seçimi Kaldırma

- Bir nesneye tıklama ya da pencere çizme yöntemleri uygulanarak seçme işlemi yapılabilmektedir.
- Soldan sağa pencere çizildiğinde,taralı alan içerisinde kalan tüm nesneler seçilmektedirler.

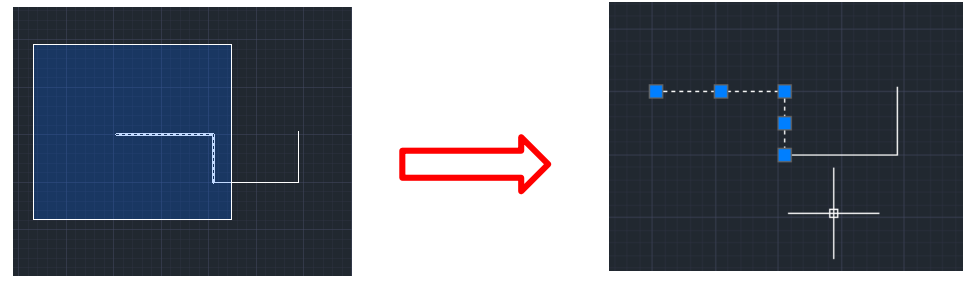

• Sağdan sola pencere çizildiğind<u>e, taralı alanın kesiştiği tüm nesneler seçilmektedirler.</u>

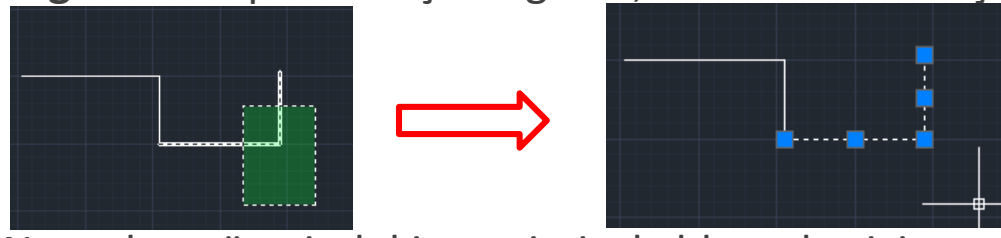

 Nesneler üzerindeki seçimi kaldırmak için aynı işlemler Shift düğmesine basılı haldeyken uygulanabilmektedir, ya da yalnızca Esc düğmesine basmak yeterli olacaktır.

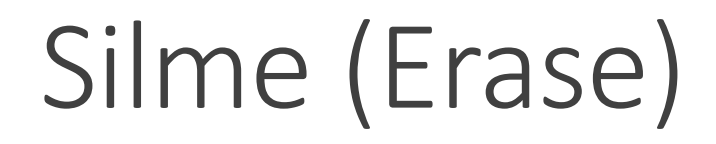

- Silme (Erase) bir Düzen (Modify) komutudur ve seçili olan tüm nesneleri çizim ekranından silmektedir.
- Silme (Erase) komutunu çalıştırmak için üç farklı yöntem vardır.
- 1. yöntem: Menüden Düzen (Modify) sekmesine tıklayınız. Açılan listeden, Silmeyi (Erase) seçiniz.

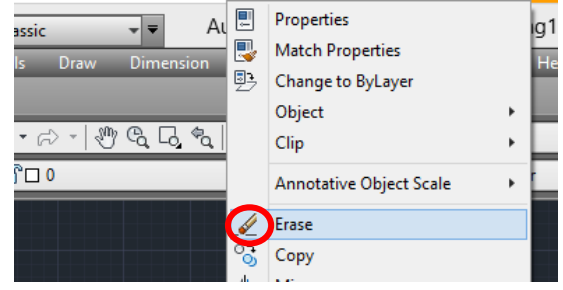

• 2. yöntem : İmleci Düzen Araç Çubuğuna (Modify Toolbar) sürükleyiniz ve Silme (Erase) kısayolunu seçiniz.

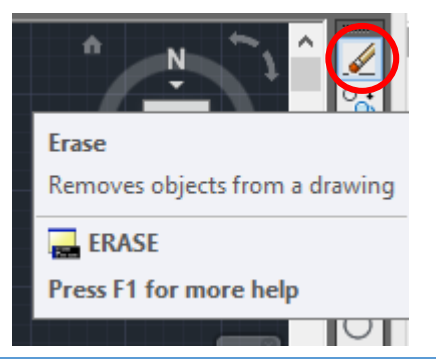

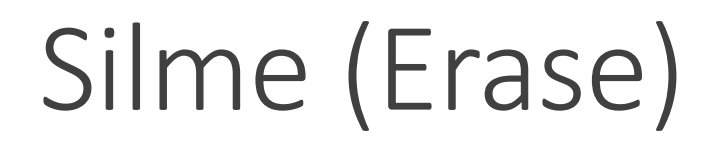

• 3. yöntem: Komut Satırına (Command line) gidiniz, erase yazdıktan sonra Enter düğmesine basınız.

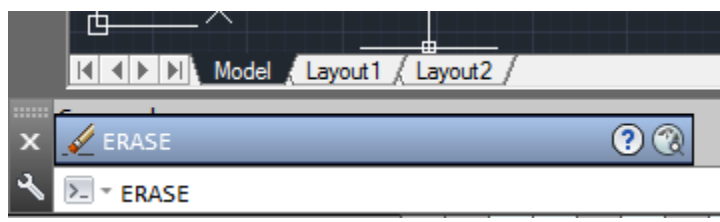

• Ardından, silinmesi gereken nesneye fare imlecinizle tıklayınız.

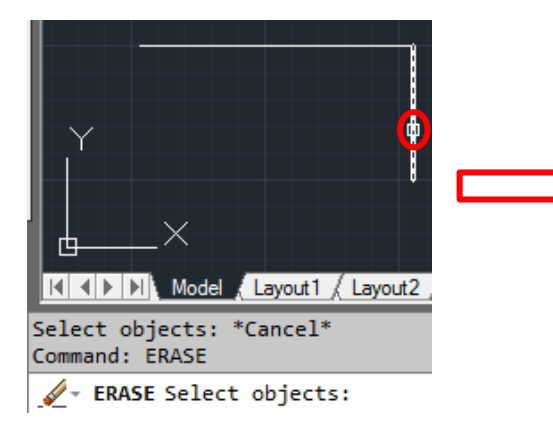

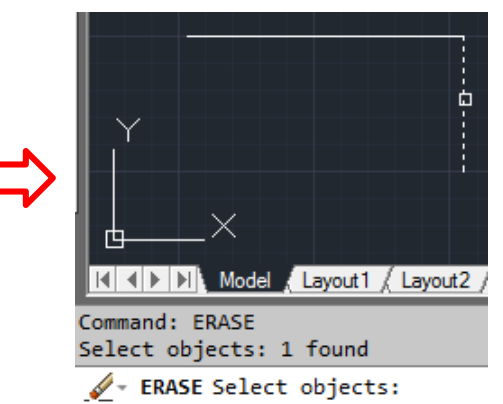

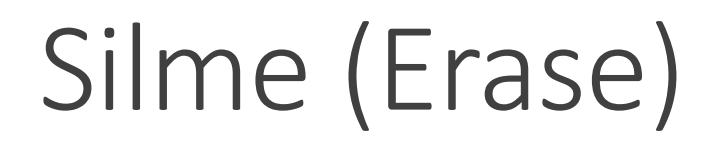

• Ve, farenin sağ tuşuyla seçili olan objeye çizim alanından silmek için tıklayınız.

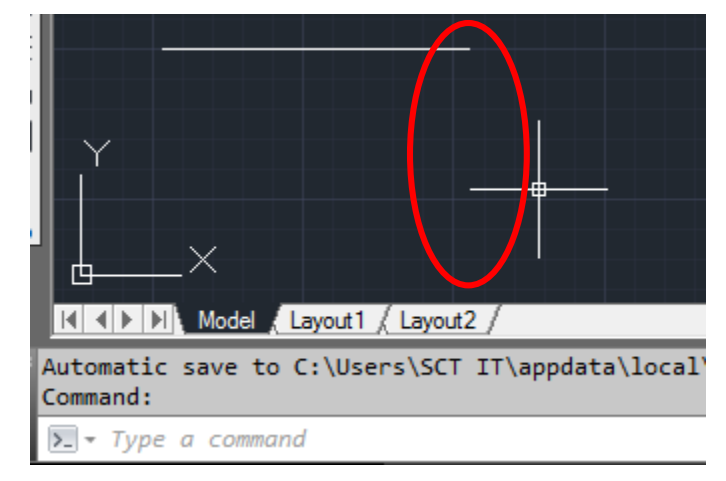